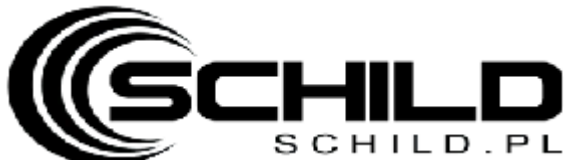

# sсніго. РГ <u>TOB-603FR-WiFI- konfiguracja WiFi- Tuya</u>

- 1. Ściągnij I zainstaluj aplikacje TUYA w telefonie (w kolejnych krokach wpisz nazwę I hasło swojej lokalnej sieci WiFi)
- 2. Włacz Bluetooth w telefonie
- 3. Kiedy thermostat jest wyłączony- przytrzymaj strzałke w górę na min 5sekund- ikona WiFi zacznie szybko mrugać na termostacie

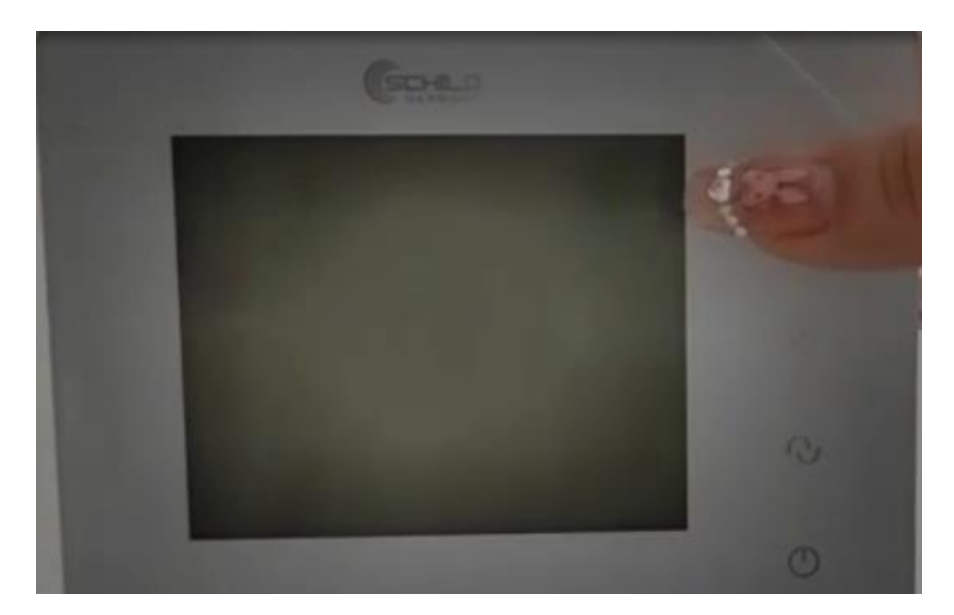

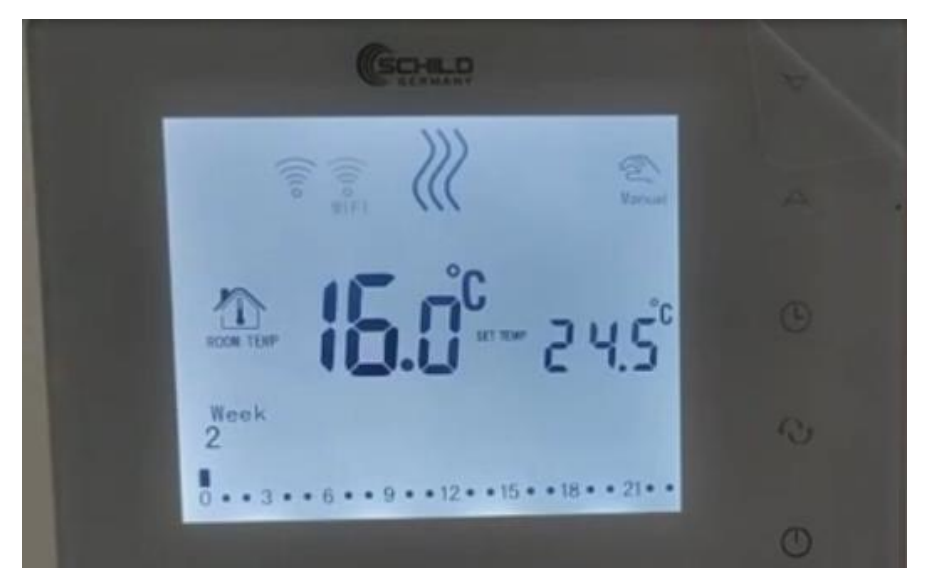

- 4. Otwórz teraz aplikacje TUYA dodaj nowe urządzenie– thermostat zostanie automatycznie odnaleziony przez TUYA
- 5. Dodaj nowe urządzenie- wpisz nazwę sieci wifi oraz hasło do niej
- 6. Od momentu kiedy zakończysz możesz automatycznie sterować temperaturą poprzez aplikację TUYA

## https://youtu.be/oQn9uQ5Od70

UWAGA! Przy wyłączonym termostacie przytrzymujemy prawy przycisk (lub strzałka w górę) do mementu uruchomienia WiFi na sterowniku- wchodzi w tryb parowania- idą kreseczki w kółko na ekranie <u>Tuya:- jak skonfigurować? Wybieramy kolejno :</u>

- Małe urządzenia
- Termostat WiFi
- Podajemy hasło do sieci WiFi
- Potwierdzamy że ikona na dodawanym urządzeniu mruga (zaznaczamy Confirm the indicator is blinking rapidly)
- Klikamy NEXT i czekamy
- Po chwili termostat zostanie pomyślnie dodany do aplikacji

Konto Tuya/Smart możemy powiązać z aplikacją google home i po uruchomieniu w naszym telefonie asystenta google - możemy sterować naszymi urządzeniami smart głosowo.

- USTAWIENIE TEMPERATURY- Proszę przytrzymać przycisk M na 3 sekundy by wejść do trybu ustawień zaawansowanych. Następnie naciskamy przycisk M by odszukać pozycję 01 Temp. Calibration- ustawienie temperatury. Naciskamy przycisk zasilania by to zapisać
- WYŁĄCZENIE ECO-nacisnąć przycisk ECO 2 razy krótko by wyłączyć tę funkcję. Jeżeli zniknie na wyświetlaczu ikona funkcja zostanie wyłączona
- HISTEREZA- 1. przy wyłączonym termostacie naciskamy przycisk M na 3 sekundy by wejść do trybu zaawansowanego
   2. po wejściu, naciskamy M by przełączyć 02/ dead zone i zmienić na 0,5
   3. wyłączamy termostat by zapisać ustawienia automatycznie poprzez naciśnięcie przycisku zasilania
- Powrót do ustawień fabrycznych termostatu-ustawienia fabryczne mogą być pod numerem 19 lub A-AFC w opcjach zaawansowanych- jak mamy wyświetloną daną funkcję na ekranie- przyciskamy i trzymamy przez 3 sekundy strzałkę w górę

### Obsługa przez użytkownika

| Wł. / wył. zasilania: | Nacisnąć krótko " ტ ", aby włączyć/wyłączyć termostat.                                                                                               |
|-----------------------|----------------------------------------------------------------------------------------------------|
| Tryb automatyczny:    | Nacisnąć "M" przez 3 sekundy, aby edyt. ust. trybu auto. (Ogrz. podłogowe/zintegrowane)                                                              |
| Zadanie z timerem:    | Nacisnąć " 🇞 " przez 3 sekundy, aby edytować zadanie z timerem. (Zintegrowane)                                                                       |
| Ustawianie czasu:     | Nacisnąć "🥔 " przez 3 sekundy, aby ustawić czas. (Ogrzewanie podłogowe)                                                                              |
|                       | Nacisnąć "🏶 " dwa razy przez 3 sek., aby ustawić czas. (Auto. synchr. czasu dla Wi-Fi)                                                               |
| Ustawianie temp.:     | Nacisnąć krótko "A" lub " ∀", aby zmienić temperaturę nastawy o 0,5°C.                                                                               |
| Blokada dziecięca:    | Nacisnąć "A" + "∀" przez 3 sekundy, aby włączyć blokadę dziecięcą.                                                                                   |
| Tryb systemu:         | Nacisnąć krótko " <b>M</b> ", aby przełączyć na chłodzenie / ogrz. / wentyl. / ogrz. podłogowe/<br>ogrzewanie podłogowe + ogrzewanie. (Zintegrowane) |
| Tryb sterow. temp.:   | Nacisnąć krótko " $M$ ", aby przełączyć tryb ręczny/automatyczny. (Ogrzewanie podłogowe)                                                             |
|                       | Nacisnąć krótko "‰", aby przełączyć tryb ręczny/auto. (Zintegrowane, ogrz. podłogowe)                                                                |
| Ust. pręd. wentyla.:  | Nacisnąć krótko " 🏀", aby dostosować prędkość wentylatora. (Zintegrowane)                                                                            |
| Tryb EKO:             | Nacisnąć krótko przycisk " 🥔 ", aby ustawić tryb EKO – 18°C (65°F). (Ogrz. podłogowe)                                                                |

#### Ustawienia zaawansowane (zwykle dla profesjonalnych techników)

Po wyłączeniu zasilania naciskać "M" przez 3 sek., aby przejść do trybu ust. zaawansowanych, a następnie nacisnąć "M", aby przejść do następnego trybu. Nacisnąć "U", aby zapisać i wyjść z trybu us. zaawansowanych.

U Tryb ręczny

Termostat pracuje według całkowicie ręcznie ustawionej temperatury, a nie według programu sterowanego zegarem.

- Tryb programu sterowanego zegarem Program powtarza się co tydzień; dla każdego tygodnia można ustawić oddzielnie maks. 6 zdarzeń grzewczych. Zdarzenia grzewcze, dzień tygodnia i temperaturę można indywidualnie dopasować do osobistego planu dnia.
- Imostat przez pewien czas pracuje zgodnie z ustawioną ręcznie temperaturą, a następnie powraca do programu sterowanego zegarem aż do następnego zdarzenia.

### Obsługa przez użytkownika

 Nacisnąć krótko przycisk "M", aby zmienić tryb programu ręcznego na tryb programu sterowanego zegarem.

Naciskać "M" przez 3 sekundy, aby edytować program tygodniowy.

2) Nacisnąć krótko "(U", aby włączyć/wyłączyć termostat.

3) Naciskać "Co" przez 3 sekundy, aby edytować czas i datę.

4) Nacisnąć krótko " $\Delta$ " lub " $\nabla$ ", aby zmienić ustawioną temperaturę o 0,5°C.

5) Naciskać jednocześnie "∆" i "⊽" przez 3 sekundy, aby aktywować blokadę dziecięcą, pojawi się "⊡". Aby dezaktywować, nacisnąć ponownie. Symbol "⊡" znika.

### Program tygodniowy

Naciskać "M" przez 3 sekundy, aby edytować program tygodniowy.

| Zdarzenia   |   | Symbole     | Czas       |                       | Temperatura             |                       |
|-------------|---|-------------|------------|-----------------------|-------------------------|-----------------------|
|             |   |             | Ustawienia | Modyfik<br>acia       | Ustawienia<br>fabryczne | Modyfika<br>cia       |
| Dni robocze | 1 | \           | 06:00      |                       | 20°C                    | Wcisnąć<br>"∆"<br>lub |
|             | 2 | <b>↓</b>    | 08:00      |                       | 15°C                    |                       |
|             | 3 | <b>*</b>    | 11:30      | ]                     | 15°C                    |                       |
|             | 4 | ×+          | 12:30      | ]                     | 15°C                    |                       |
|             | 5 | <b>↓</b>    | 17:00      | Wcisnąć<br>"∆"<br>lub | 22°C                    |                       |
|             | 6 | J           | 22:00      |                       | 15°C                    |                       |
| Weekendy    | 1 | \<br>↓<br>↓ | 06:00      |                       | 20°C                    |                       |
|             | 2 |             | 08:00      |                       | 15°C                    |                       |
|             | 3 | <b>×</b>    | 11:30      |                       | 15°C                    |                       |
|             | 4 | ×+          | 12:30      |                       | 15°C                    |                       |
|             | 5 | <b>↓</b>    | 17:00      | ]                     | 22°C                    | ]                     |
|             | 6 | D           | 22:00      |                       | 15°C                    |                       |

### Zaawansowane ustawienia (preferowany wykwalifikowany elektryk)

W trybie wyłączenia naciskać "M" przez 3 sekundy, aby wejść w tryb ustawień zaawansowanych. Ponownie nacisnąć M, aby przejść do następnego kroku; Nacisnąć "**U**", aby zapisać i wyjść z trybu ustawień zaawansowanych.

W zależności od procesora posiadasz menu 19 funkcyjne lub 9 + A- poniżej oba opisy:

| Kod | Znaczenie                                                            | 🛦 kb 🔻                                                                                                    | Wartość<br>domyślna | 963 | 843<br>853 | 743 | Ogrz.<br>podłogowe |
|-----|----------------------------------------------------------------------|----------------------------------------------------------------------------------------------------|---------------------|-----|------------|-----|--------------------|
| 00  | Adres pocztowy                                                       | Zakres regaulacji 0X00~0XFA                                                                                                    | 00                  | 1   | 1          | X   | 4                  |
| 01  | Kalibracja temp.                                                     | -9.9~9.9°C(-9~9°F)                                                                                                    | -3°C                | 4   | 1          | 1   | 4                  |
| 02  | Strefa nieczułości                                                   | 0_5~10°C (1~10°F)                                                                                                    | ±1℃                 | 1   | 1          | 1   | 1                  |
| 03  | Górna granica temp.                                                  | 5~95°C (41~99°F)                                                                                                    | 50°C                | √   | 1          | 1   | 1                  |
| 04  | Dolna granica temp.                                                  | 5~47°C (41~99°F)                                                                                                    | 5°C                 | 1   | 1          | 1   | 1                  |
| 05  | Ochrona przed<br>zamarzaniem                                         | WL: ochrona przed zamarzaniem wł.<br>WYL: ochrona przed zamarzaniem wł                                                                                                    | OFF                 | 4   | 4          | 1   | ~                  |
| 06  | Jednostka temperatury                                                | °C/°F                                                                                                    | °C.                 | 7   | J          | 7   | 7                  |
| 07  | Wybór czujnika                                                       | WEJ.: Sterowane przez wbudowany czujnik<br>WYJ.: Ograniczone przez czujnik podłogowy<br>WSZYSTKO: Sterowane przez wbudowany czujnik<br>i ograniczone przez czujnik podłogowy                                                                                                    | IN                  | 4   | ×          | ×   | 4                  |
| 08  | Ogr. temp. podlogi                                                   | 20~90°C (68~99°F)                                                                                                    | 35°C                | 7   | ×          | ×   | 7                  |
|     | Ustawienie                                                           | 12345: Tryb tygodniowy 5/2                                                                                                    | 000                 |     |            | ~   |                    |
| 09  | programowania<br>tygodniowego                                        | 123456: Tryb tygodniowy 6/1                                                                                                    | 12345               | 4   | ×          | ×   | ~                  |
| 10  | Stan wyjścia<br>bezpotencjałowego i<br>głównego wyjścia<br>zasilania | 00: oba wyjścia są normalnie otwarte<br>01: główne wyjście zasilania jest normalnie<br>zamknięte; wyjście bezpoten. jest normalnie otwarte<br>02: oba wyjścia są normalnie zamknięte<br>03: oba wyjścia są normalnie zamknięte; przy wyt<br>zasilaniu ochrona przed zamarzaniem jest<br>wytączona                                                                                                    | 00                  | 4   | ×          | ×   | 4                  |
| 11  | Czas opóźnienia wviść                                                | 0~5min                                                                                                    | 0                   | 7   | x          | ×   | 7                  |
| 12  | Blokada dziecięca                                                    | UC Biokada dzecięca jest meaktywna, gdy ekran jest wyłączony,<br>gdy biokada dziecięca jest aktywna, gdy ekran jest wyłączony, gdy<br>biokada dziecięca jest aktywna, gdy ekran jest wyłączony, gdy<br>biokada dziecięca jest aktywna, gdy ekran jest wyłączony, gdy<br>biokada dziecięca jest aktywna, gdy ekran jest wyłączony, gdy<br>biokada dziecięca jest aktywna, wszystko jest zabiokowane<br>22. Biokada dziecięca jest aktywna, wszystko jest zabiokowane<br>23. Biokada dziecięca jest aktywna, wszystko jest zabiokowane z<br>wyjątkiem Prędkości wentylatora oraz przycisków Góra i Dół<br>03. Biokada dziecięca jest aktywna, gdy ekran jest wyłączony, gdy<br>biokada dziecięca jest aktywna, wszystko jest zabiokowane z<br>wyjątkiem wi. / wył. zasilania | 00                  | 1   | 4          | 1   | 1                  |
| 13  | Włączenie zasilania i<br>resetowanie                                 | 00: pozostaje wylączone po resecie zasilania<br>01: pozostaje włączone po resecie zasilania<br>02: przywracanie po resecie zasilania                                                                                                    | 02                  | 4   | 4          | 4   | ~                  |
| 14  | Status karty<br>drzwiowej                                            | 00: funkcja wyłączania karty drzwiowej<br>01: ust. temp. EKO po wyjęciu karty drzwiowej<br>02: pozostaje wyłączone po wyjęciu karty drzwiowej                                                                                                    | 00                  | 4   | ~          | ×   | ×                  |
| 15  | Temp. EKO-karta drzw.                                                | 10~21°C (50-69°F)                                                                                                    | 18°C                | 1   | 1          | ×   | ×                  |
| 16  | Temp. EKO chilodzenia<br>— karta drzwiowa                            | 22~32°C (72 <del>-</del> 89°F)                                                                                                    | 26°C                | 4   | 4          | ×   | ×                  |
| 17  | Ustawienie trybu pracy<br>klimakonwektora                            | 00: Chlodzenie i ogrzewanie<br>01: Tylko chlodzenie                                                                                                    | 00                  | 4   | 4          | 4   | ×                  |
| 18  | Program tygodniowy dla<br>Zintegrowanego                             | 00: włączenie<br>01: wdaczenie                                                                                                    | 01                  | ~   | ×          | ×   | ×                  |
| 19  | Reset                                                                | Nacisnąć 🛦 * przez 3 sekundy, aby zresetować                                                                                                    | /                   | 1   | 1          | 1   | 1                  |

| Wyświetlacz |      | Znaczenie                                                         | $\Delta$ lub $\nabla$                                                                                                    |
|-------------|------|-------------------------------------------------------------------|----------------------------------------------------------------------------------------------------|
| 1           | 1ADJ | Kalibracja temp.                                                  | Sprawdzić i skalibrować<br>zmierzoną temperaturę.                                                                                                    |
| 2           | 2SEN | Ustawienie czujnika                                               | WEJ.: Sterowanie za pomocą wbudowanego czujnika<br>WYJ.: Ograniczenie przez czujnik podłogowy<br>WSZYSTKO: Sterowanie poprzez wbudowany czujnik<br>i ograniczanie poprzez czujnik podłogowy                                                                                                    |
| 3           | 3LIT | Ograniczona temp. podłogi                                         | 5~60°C; ustawienie fabryczne 35°C                                                                                                    |
| 4           | 4DIF | Różnica wł. / wył.                                                | 0~10°C; ustawienie fabryczne +1°C                                                                                                    |
| 5           | 5LTP | Ochrona przed zamarzaniem                                         | WŁ.: ochrona przed zamarzaniem wł.<br>WYŁ.: ochrona przed zamarzaniem wył.                                                                                                    |
| 6           | 6PRG | Ustawienie programu<br>tygodniowego                               | 12345: Tryb tygodniowy 5/2<br>123456: Tryb tygodniowy 6/1<br>1234567: Tryb tygodniowy 7/0<br>WYŁ.: Dezaktywacja programu tygodniowego                                                                                                    |
| 7           | 7RLE | Stan wyjścia<br>bezpotencjałowego i<br>głównego wyjścia zasilania | <ul> <li>00: oba wyjścia są normalnie otwarte</li> <li>01: główne wyjście zasilania jest normalnie zamknięte; wyjście bezpotencjałowe jest normalnie otwarte</li> <li>02: oba wyjścia są normalnie zamknięte</li> <li>03: oba wyjścia są normalnie zamknięte; w trybie WYŁĄCZONYM i przy wyłączonej ochronie przed zamarzaniem oba wyjścia powracają do stanu "normalnie otwarte".</li> </ul> |
| 8           | 8DLY | Czas opóźnienia wyjść                                             | 0~5 min (odstęp czasowy pomiędzy działaniem<br>wyjścia bezpotencjałowego i głównego wyjścia<br>zasilania)                                                                                                    |
| 9           | 9HIT | Maks. temp. – ustawienie                                          | 35~95°C                                                                                                    |
| А           | AFAC | Przywrócenie ustawień<br>fabrycznych                              | Naciskać "∆" przez 3 sekundy, aby przywrócić<br>ustawienia fabryczne                                                                                                    |

## Kroki montażowe

Termostat obejmuje prowadnicę i konstrukcję w ograniczonym stopniu montowaną na zatrzask.

1) Zwolnić przednią pokrywę, wkładając śrubokręt w dolną szczelinę.

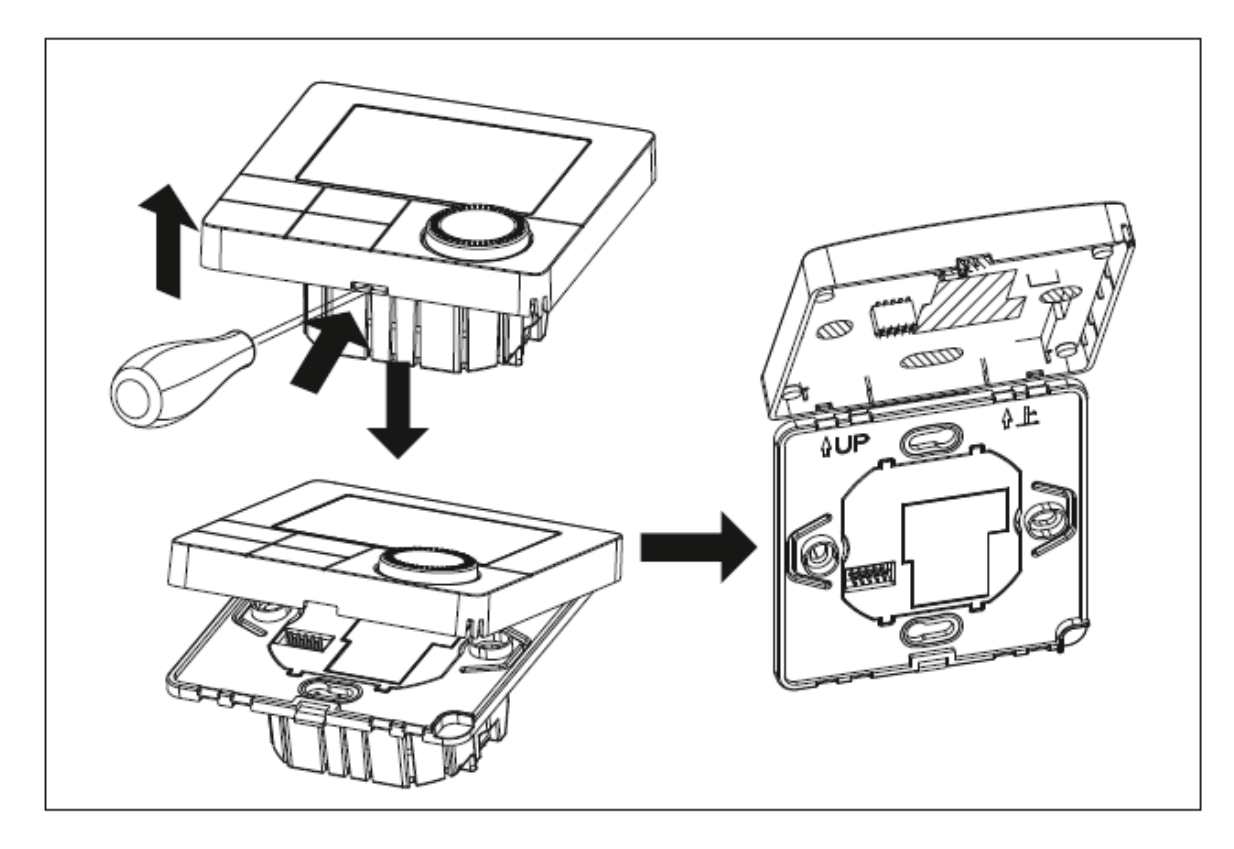

2) Włożyć przewody, a następnie zamocować je za pomocą śrub.

Sugerowana długość odsłonięcia izolacji z drutu to 7-9 mm.

 Przymocować płytkę montażową do kasety ściennej, wkręcić śruby i zamocować termostat. Należy upewnić się, że termostat jest zamocowany bez odkształceń.

Sugerowany moment dokręcania to 0,2~0,4 Nm (2,0~4,1 kgf.cm)

## Symbole wyświetlacza

### Zintegrowane

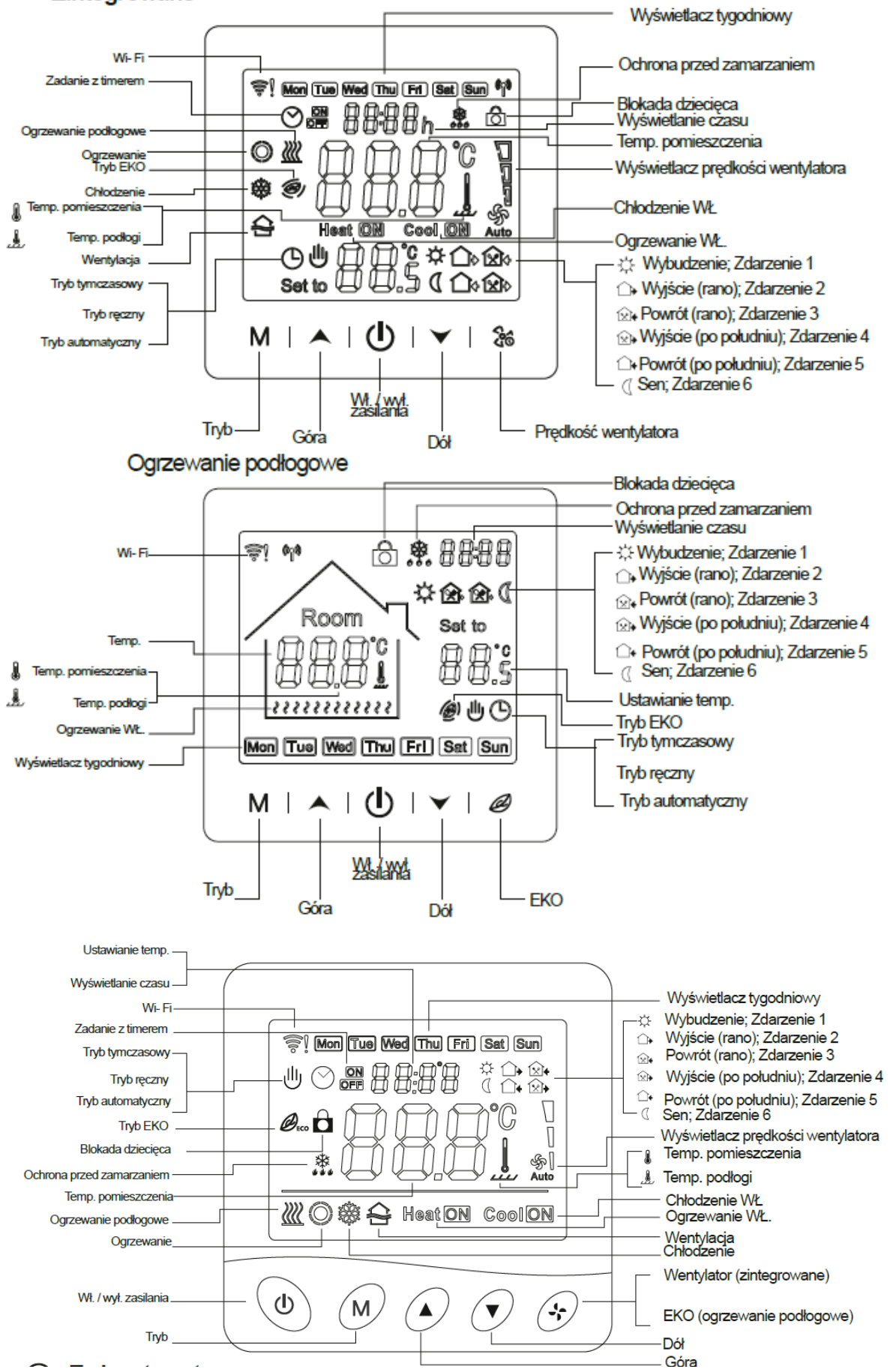

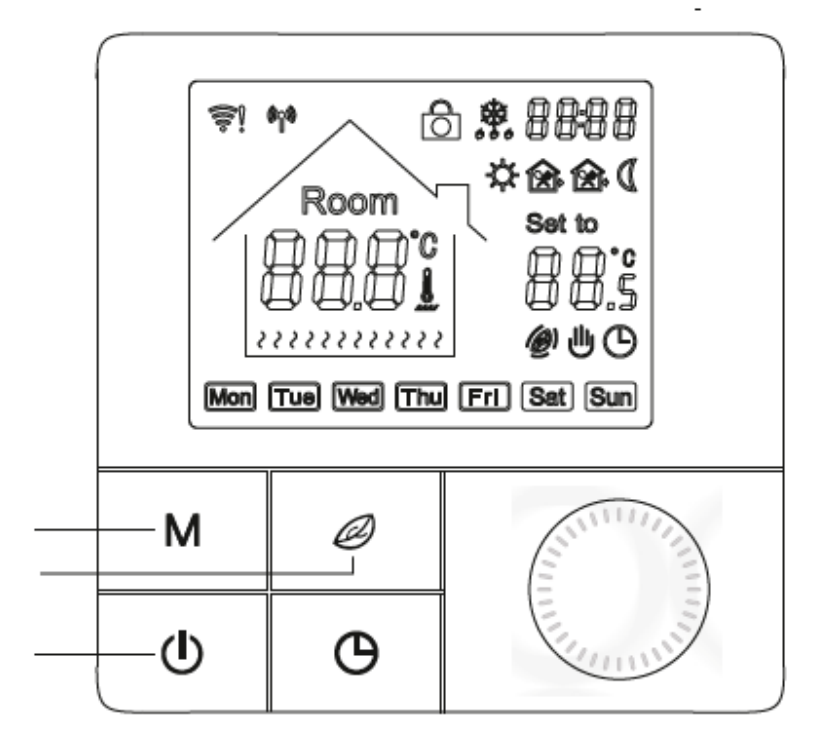

## Tryb ręczny

Termostat pracuje według całkowicie ręcznie ustawionej temperatury, a nie według programu sterowanego zegarem.

Tryb programu sterowanego zegarem Program powtarza się co tydzień; dla każdego tygodnia można ustawić oddzielnie maks. 6 zdarzeń grzewczych. Zdarzenia grzewcze, dzień tygodnia i temperaturę można indywidualnie dopasować do osobistego planu dnia.

Impostat przez pewien czas pracuje zgodnie z ustawioną ręcznie temperaturą, a następnie powraca do programu sterowanego zegarem aż do następnego zdarzenia.

#### 

| Nazwa:                                                       | SCHILD- PIOTR SCHILD                                              |  |  |  |
|--------------------------------------------------------------|-------------------------------------------------------------------|--|--|--|
| Adres:                                                       | Janczewo 95p, 66-431 Santok                                       |  |  |  |
| Deklarujemy, że wyrób:                                       |                                                                   |  |  |  |
| Nazwa                                                        | Sterownik temperatury pokojowej Schild                            |  |  |  |
| Seria                                                        | EP/BPW-B8, EP/BPW-33, EP/BPW-B9, TOB603FR-WiFi (wszystkie z WiFi) |  |  |  |
| Na podstawio sartufikatu POCE201221060VCP/ POCE201221062PCP4 |                                                                   |  |  |  |

Na podstawie certyfikatu POCE201221060VCR/ POCE201221062BCR4

| ROHS EU 2015/863                 | ANNEX II do 2011/65/EU                                                     |  |  |  |  |
|----------------------------------|----------------------------------------------------------------------------|--|--|--|--|
| STANDARDY                        | IEC 62321-3-1:2013, IEC 62321-4:2013+A1:2017; IEC 52321-5:2013; IEC 62321- |  |  |  |  |
|                                  | 6:2015; IEC 62321-7-1:2015; IEC 62321-8:2017                               |  |  |  |  |
| Na podstawie certyfikatu POCE201 | la podstawie certyfikatu POCE201222060NCW/ POCE201222064PCW                |  |  |  |  |
| 2014/53/EU                       |                                                                            |  |  |  |  |
| BEZPIECZEŃSTWO                   | EN 62560: 2012+A1:2015                                                     |  |  |  |  |
|                                  |                                                                            |  |  |  |  |
| EMC                              | ETSI EN 301 489-1 V2.2.3                                                   |  |  |  |  |
|                                  | ETSI EN 301 489-17 V3.2.4                                                  |  |  |  |  |
|                                  |                                                                            |  |  |  |  |
| ZDROWIE                          | EN IEC 52311:2020                                                          |  |  |  |  |
|                                  |                                                                            |  |  |  |  |
| RADIO                            | ETSI EN 300328 V2.2.2                                                      |  |  |  |  |

Niniejsza deklaracja zgodności jest podstawą do oznakowania wyrobu znakiem CE.

Niniejszym zaświadcza się, że wymieniony powyżej sterownik, pod względem swojej budowy, odpowiada wymogom bezpieczeństwa i higieny oraz wyżej wymienionym dyrektywom. Deklaracja ta traci swoją ważność, gdy zostaną dokonane jakiekolwiek zmiany urządzenia, które nie zostały wcześniej z firmą Schild wyraźnie ustalone.

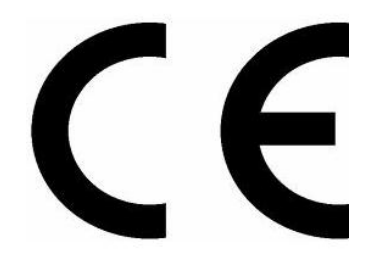

Miejscowość: Janczewo., 30/12/2020 r. Piotr Schild